## 国家能源局云南监管办公室新系统 许可业务办理登录指南

所有申请许可企业均可登录<u>http://zzxy.nea.gov.cn</u>, 选择"云南能源监管办"办理许可业务。

1. 第一次注册。申请电力业务许可(发、输、供电类)、 承装(修、试)电力设施许可的企业,登录 <u>http://zzxy.nea.gov.cn</u>选择"云南能源监管办"进入注 册页面办理许可业务。

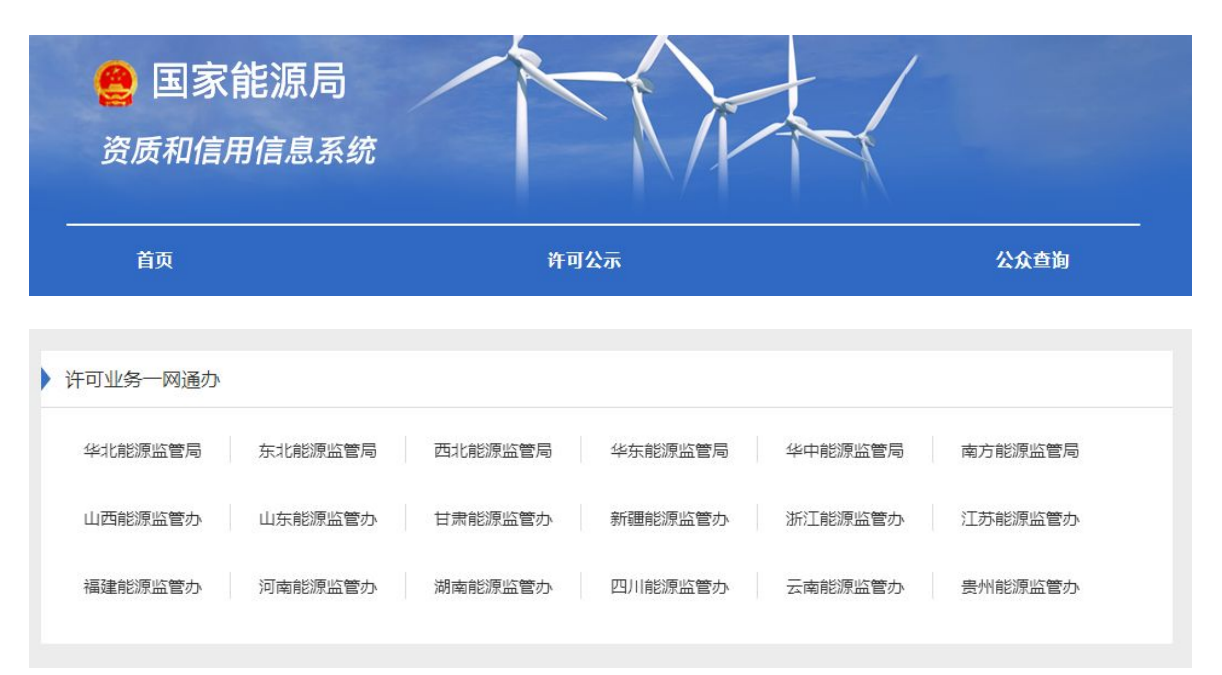

点击"立即注册"进入企业注册页面。

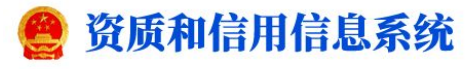

| ,                  |                       |     |
|--------------------|-----------------------|-----|
| A 请输入用户名           |                       |     |
| 合 请输入密码            |                       | ,   |
| 验证码                | 6 6 40                | K   |
| 登                  | ₹                     |     |
| 忘记密码 持证企业首次登录系统,请先 | 立即注册<br>使用忘记密码功能初始化密码 | / - |
|                    |                       |     |

## 按照步骤填报申请材料后完成注册流程。

| 带*的信息为必填项   |               |                |                     |                | 注册 取消  |
|-------------|---------------|----------------|---------------------|----------------|--------|
| 登录信息        |               |                |                     |                |        |
| * 密码        | 必须包含大小写字母和数字: | 最小8位字符.最大18位字符 | *确认密码               | 请输入确认密码        |        |
| *问题—        | - 清选择         | 请输入            |                     |                |        |
| * 问题        | 请选择 ~         | 请输入            |                     |                |        |
| *问题三        | [ 请选择 ~ ] [   | 请输入            |                     |                |        |
| 企业信息        |               |                |                     |                |        |
| *统一社会信用代码   | 请输入           |                | *法人名称(该处填写公司<br>全称) | 请输入            |        |
| * 是否具备法人资格  | 是             | ~ ]            | * 所属行政区域            | 请选择            | ~      |
| *企业类型       | □ 发电类企业 □ 输电  | 类企业 供电类企业      | 电力承装修试类企业 🗌 供       | 电类(针对拥有配电网运营权的 | 售电公司)  |
| * 法定代表人名称   | 请输入           | *证件类型          | 请选择 ~               | * 法定代表人证件号     | 请输入    |
| * 是否为国内上市公司 | 请选择 ~         | * 经济类型         | - 講选择               | *资产隶属          | 「清选择」  |
| *总资产(万元)    | 清縮入           | * 净资产 (万元)     | 请输入                 | * 所有制          | 「请选择」、 |
| *隶属集团       | 请选择 ~         | *企业成立时间        | 這 选择日期              | * 至申请时持续盈利年数   |        |
| * 企业营业执照地址  | 说明:该地址须与营业执照  |                |                     |                |        |

2. 已持证企业。第一次登录办理电力业务许可(发、输、供电类)、承装(修、试)电力设施许可事项变更、登记事项变更、延续、注销业务的,登录 <u>http://zzxy.nea.gov.cn</u>选择"云南能源监管办"进入页面:

| 可业务一网通办 |         |         |         |         |         |
|---------|---------|---------|---------|---------|---------|
| 华北能源监管局 | 东北能源监管局 | 西北能源监管局 | 华东能源监管局 | 华中能源监管局 | 南方能源监管局 |
| 山西能源监管办 | 山东能源监管办 | 甘肃能源监管办 | 新疆能源监管办 | 浙江能源监管办 | 江苏能源监管办 |
| 福建能源监管办 | 河南能源监管办 | 湖南能源监管办 | 四川能源监管办 | 云南能源监管办 | 贵州能源监管办 |

点击"忘记密码"进入密码找回页面

| 合 请输入密码   验证码 ● ● ● ● ● ● ● ● ● ● ● ● ● ● ● ● ● ● ● | A 请输入用 | 户名 |       |
|-----------------------------------------------------|--------|----|-------|
| 验证码                                                 | 合 请输入密 | 码  |       |
|                                                     | 验证码    |    | 84 07 |
| 登录                                                  |        | 登录 |       |

选择【已持证企业首次使用本系统或密码遗失】 点击 【下一步】;

:

| 目前系统仅开放华北能源监管局、南方能源监管局辖区企业找回密码,其他派出机构辖区企派出机构官网办理业务。 | シ业清登录 下一步 取消 |
|-----------------------------------------------------|--------------|
| ● 已持证企业首次使用本系统或密码遗失 ○ 未持证企业密码遗失                     |              |

录入企业信息后,点击【下一步】按提示完成密码修改;

|                     |     | 下一步    取消 |
|---------------------|-----|-----------|
| * 企业名称 (许可证上的企业全称 ) | 博输入 | 不能为空      |
| * 统一社会信用代码          | 请输入 |           |
| *许可证号               | 请输入 |           |

密码修改完成后,用新密码登录企业办理页面,按照需 求选择办理业务类型,填报申请材料。

| 我的许可 郑时思思                               | 带用联系人列表,请完善企业联系人列表 | 戦的待办(0) 新聞         | 12639768 | 8.6                 |
|-----------------------------------------|--------------------|--------------------|----------|---------------------|
| 申请业务状态(近三个月                             | ) Bar >            | 到期提醒               |          |                     |
| त्रात्त वर्ग विद्यु (MD-PE) 184 (ND-PE) | 原始中世界              |                    |          |                     |
| 國件待办                                    | 更作 >>              | 通知公告               |          | jų p                |
| 输电业务许可申请                                |                    |                    |          |                     |
| (<br>許可证新申講                             | Constant State     | <b>一</b><br>许可事项波则 | 許可服態续申購  | <b>王</b> 司<br>許可证注編 |
|                                         | R                  | 61                 |          |                     |